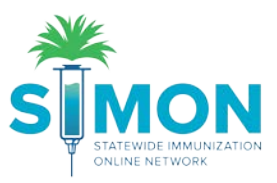

## Create thermometer and link to storage unit

- 1. From the SIMON homepage, search for and the select the Provider/Clinic you would like to use.
- 2. Next, select the 'Clinic Tools' from the main menu.
- 3. Select 'Manage Assets' underneath 'Clinic Tools'.

|                    | WELCOME TO THE<br>STATEWIDE IMMUNIZATION ONLINE NETWORK |
|--------------------|---------------------------------------------------------|
| Home               | Default Provider/Clinic                                 |
| Patients 😐         |                                                         |
| Immunizations      | ALL CARE FAMILY PRACTICE                                |
| Education          | Clinic *                                                |
| IZ Quick Add 🛛 💀   | ALL CARE FAMILY PRACTICE                                |
| Inventory 👝 🕒      |                                                         |
| Clinic Tools 🖌 😑   | News                                                    |
| Storage Units      | [03/29/2019] - Welcome to 19.6 Development              |
| Reading History    |                                                         |
| Manage Assets      | Welcome to 19.6 Development                             |
| Enrollments 2      | m Envision Technology Partners                          |
| Clinic Information | in <u>Envision reonnology rathers</u>                   |
| Program Tools 🛛 🖶  |                                                         |

- 4. From the 'Manage Assets' page, click on the 'Add Asset' green button in the upper right corner.
- 5. Select 'Add Thermometer'.

|                  | Manage Assets 🕦                     |        |          |        |                   | Add Asset -                                                                       |
|------------------|-------------------------------------|--------|----------|--------|-------------------|-----------------------------------------------------------------------------------|
|                  | Showing 0 to 0 of 0 entries<br>Name | 🔺 Туре | 🔶 Status | Action |                   | Clinic Notes Expand + Add<br>There are currently no notes entered for this clinic |
| Home             | NO DATA AVAILABLE                   |        |          |        |                   |                                                                                   |
| Patients 😁       | Showing 0 to 0 of 0 entries         |        |          |        |                   |                                                                                   |
| Immunizations    | Showing o to o or o shareo          |        |          |        | ← Previous Next → |                                                                                   |
| Education        |                                     |        |          |        |                   |                                                                                   |
| IZ Quick Add 🛛 🔛 |                                     |        |          |        |                   |                                                                                   |
| Inventory 😑      |                                     |        |          |        |                   |                                                                                   |
| Clinic Tools     |                                     |        |          |        |                   |                                                                                   |
| Storage Units    |                                     |        |          |        |                   |                                                                                   |
| Reading History  |                                     |        |          |        |                   |                                                                                   |
| Manage Assets    |                                     |        |          |        |                   |                                                                                   |

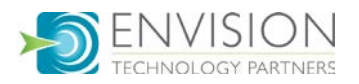

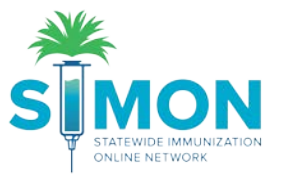

- 6. Type in the information requested
  - a. The Serial Number/ID field is necessary because when the user uploads temperature readings the Serial Number/ID entered on the screen must be contained in the file name

| Add Thermometer 1     |                                 |                    |
|-----------------------|---------------------------------|--------------------|
| Name *                |                                 |                    |
| Date of Purchase      | Thermometer Type *              | Manufacturer *     |
| MM/DD/YYYY            | <b>v</b>                        | MANUFACTURER       |
| Make *                | Model *                         | Serial Number/ID * |
| MAKE                  | MODEL                           | SERIAL NUMBER/ID   |
| Assigned Storage Unit | Calibration Due Every (months)  |                    |
| Ŧ                     | CALIBRATION DUE EVERY (E.G. 12) |                    |
| Comments              |                                 |                    |
| COMMENTS              |                                 |                    |

- 7. Assign the thermometer to a storage unit by clicking the 'Assigned Storage Unit' dropdown and selecting the desired location.
- 8. Click 'Create'.
- 9. A green success message is displayed confirming your changes were saved.

|                         | U       |                                 |                    |
|-------------------------|---------|---------------------------------|--------------------|
| Name*                   |         |                                 |                    |
| Date of Purchase        |         | Thermometer Type *              | Manufacturer *     |
| 09/10/2019              | <b></b> | BUILT-IN                        | * MANUFACTURER     |
| Make *                  |         | Model *                         | Serial Number/ID * |
| MAKE                    |         | MODEL                           | 123232323          |
| Assigned Storage Unit 7 |         | Calibration Due Every (months)  |                    |
|                         | T       | CALIBRATION DUE EVERY (E.G. 12) |                    |
|                         |         |                                 |                    |
| COMMENTS                | -       |                                 |                    |

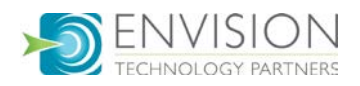